## New tool workshop:

## First step:

After reading [TEXT] and based on our class discussions, develop TWO HYPOTHESES

Second step:

Create specific tags (digital instantiations) of the concepts developed during our inclass textual analysis (intellectual ideas) using CATMA according to the following steps:

- 1. Navigate to <u>http://www.catma.de/</u>
- 2. Download and install CATMA
- 3. Import [TEXT] into CATMA (Make heavy use of the CATMA User Manual found at <a href="http://www.catma.de/webfm\_send/7">http://www.catma.de/webfm\_send/7</a>)

| CATMA Computer aid                            | ded textual markup and analysis v3.2                                                                                                    | - 0 |
|-----------------------------------------------|----------------------------------------------------------------------------------------------------|-----|
| 1. Load Text / Markup                         |                                                                                                    |     |
| 2. Tag Text                                   |                                                                                                    |     |
| 3. Make Selection •                           |                                                                                                    |     |
| 4. View Selection<br>Results<br>Manage Groups | Welcome to the CATMA system!<br>To get started, please load a Text by electing Load Text <sup>*</sup> from the menu on the left-hand side.<br>Further information about the Tagger and the Angelyare can be found in the user invanal by pressing FL.<br>We hope that up userphy vonling with the system - if you have any angelines and man that to: |     |
|                                               | marco.petris@web.de or malte.meister@gmx.net                                                                                                    |     |
| About<br>Help                                 | If you have found a bug, please open a bloet by sending an email to: dtl@bloing.net                                                                                                    |     |
| Voyeur                                        |                                                                                                    |     |
|                                               |                                                                                                    |     |
| System log<br>05-Jun-2012 14:35:44            |                                                                                                    |     |
| INFO: Loaded all Tagsets                      | from the local Tagset database at C: Lisers'Eugene WepData Roaming'LinversityOfHamburg'Catma ybb'DefaultTagset08.xml.                                                                                                    |     |

a. Click on "Load Text/Markup"

b. Click "Open source file" and select your text.

|                  | Source File           | Open Source File             | Source Document Header      |
|------------------|-----------------------|------------------------------|-----------------------------|
| 2. Tag Text      | Structure Markup File | Open Structure Markup File   | Title                       |
|                  |                       | Create Structure Markup File | Author                      |
| Make Selection • |                       |                              | Publisher                   |
| 4 View Selection |                       |                              | Description                 |
| Results          | User Markup Files     |                              | User Markup Document Header |
|                  |                       | Open User Markup File        | Title                       |
| Manage Groups    |                       | Close User Markup File       | Author                      |
| About            |                       | Create User Markup File      | Publisher                   |
| About            |                       |                              | Description                 |

- c. Click Next.
- d. Click Create a new Structure Markup Document.

| Create a new                    | v Structure Markup Document                                                                                                    |
|---------------------------------|----------------------------------------------------------------------------------------------------|
| Catma has tri<br>until the text | ed to determine the correct file type and the correct file encoding, if however the preview does not match your expectations, please select another type or encoding and refresh the previe<br>ooks like it should. |
| File type                       | TEXT                                                                                                    |
| File encoding                   |                                                                                                    |
|                                 | Refresh Preview                                                                                                    |
| Preview                         | ATTENTION : CONSERVEZ CETTE LICENCE SI VOUS REDISTRIBUEZ CE FICHIER<br>License ABU<br>                                                                                                    |
|                                 | Copyright (C) 1999 Association de Bibliophiles Universels<br>http://abu.cnam.fr/<br>abu@cnam.fr                                                                                                    |
|                                 | La base de textes de l'Association des Bibliophiles Universels (ABU)<br>est une œuvre de compliation, elle peut être copiée, diffusée et                                                                            |
|                                 | modimee dans les conditions suivantes :                                                                                                    |

e. Click "Change location" to choose the folder in which your Structure markup file ought to be saved. (if necessary)

|                    | Publish                  | er                  | -                       |                        |                         |                       |           |               |               |
|--------------------|--------------------------|---------------------|-------------------------|------------------------|-------------------------|-----------------------|-----------|---------------|---------------|
|                    | Descrip                  | otion               |                         |                        |                         |                       |           | Merec         |               |
|                    | 🕴 Create a new Struct    | ure Markup Docu     | iment                   |                        |                         |                       |           | 23            | <u>}</u>      |
| Open User          | This wizard will guide y | you through the new | cessary steps to create | a Structure Markup Doc | cument for the Source D | ocument you selected. |           |               | arkup Documen |
| Create User        | Structure Markup File    | C: Users Eugenie    | e\Desktop\DHSI_Digital  | pedagogy\DHSI_DigitalF | Pedagogy_Day2\DHSI_C    | Candide_structure.xml | Ch        | ange location |               |
|                    |                          |                     |                         |                        |                         |                       |           |               |               |
|                    |                          |                     |                         |                        |                         |                       |           |               |               |
|                    |                          |                     |                         |                        |                         |                       |           |               |               |
|                    |                          |                     |                         |                        |                         |                       |           |               |               |
|                    |                          |                     |                         |                        |                         |                       |           |               |               |
|                    |                          |                     |                         |                        |                         |                       |           |               |               |
|                    |                          |                     |                         |                        |                         |                       |           |               |               |
| :\Users\Eugenie\Ap |                          |                     |                         |                        |                         |                       |           |               |               |
| @esktop\DHSI_Digi  |                          |                     |                         |                        |                         |                       | Back Next | Cancel        |               |
| C                  |                          |                     |                         |                        |                         |                       |           |               | 9             |

- f. Click Next to continue
- g. Determine and select the document type
- h. Be sure your text is being displayed correctly in the Preview pane
  - i. If it is not correct select an encoding in the File encoding pane
  - ii. Click Refresh Preview and be sure the text is displayed correctly
- i. Click Next
- j. Deselect the Apostrophe as word separator

| Create a new Structure Markup Documer                                                                                                    |                                                                                                  | 23           |
|----------------------------------------------------------------------------------------------------|--------------------------------------------------------------------------------------------------|--------------|
| This section allows you to finetune the creatio<br>If you are unsure what to do, just select the I<br>I always use the apostrophe as a word sep                                                                                        | of the word list of your Source Document.<br>guage and leave everything else unmodified.<br>ator |              |
| Please select the predominant language of the                                                                                                    | Source Document: Unseparable character sequences:                                                |              |
| French                                                                                                    | A                                                                                                |              |
| French-Granada<br>French-France<br>French-Switzerland<br>German-Switzerland<br>German-Germany<br>German-Juxembourg<br>German-Switzerland<br>Greek-Cyprus<br>Greek-Cyprus<br>Greek-Cyprus<br>Greek-Chartenee<br>Hebrew<br>Hebrew-Israel | T                                                                                                |              |
|                                                                                                    | Load list Save list Add entry                                                                    | Remove entry |

- k. Select the Predominant language
- I. If there are contractions or character sequences you do not want to separate, you can enter them with the Add entry button in the lower right and can save that list of words
- m. Click Next

n. In this dialogue window, you may enter information about the text you have chosen – but this is not obligatory.

| n Structure Ma | arkup File  | Title        |           |       |  |  |  |      |      |        |      |                   |
|----------------|-------------|--------------|-----------|-------|--|--|--|------|------|--------|------|-------------------|
| e Structure M  | Iarkup File | Author       |           |       |  |  |  |      |      |        |      |                   |
|                |             | Publisher    |           |       |  |  |  |      |      |        |      |                   |
| C              | Constants   | Description  |           |       |  |  |  |      |      | 5      |      |                   |
|                | Create a ne | ew structure | Markup Do | ument |  |  |  |      |      |        |      | arkup Document He |
| Open User      | Source Docu | ment Header  |           |       |  |  |  |      |      |        |      |                   |
| Close User     | Title       |              | Candide   |       |  |  |  |      |      |        |      |                   |
| Treate Licer   | Author      |              | Voltaire  |       |  |  |  |      |      |        |      |                   |
| arcote ose     | Publisher   |              |           |       |  |  |  |      |      |        |      |                   |
|                | Description |              |           |       |  |  |  |      |      |        |      | -                 |
|                |             |              |           |       |  |  |  |      |      |        |      |                   |
|                |             |              |           |       |  |  |  |      |      |        |      |                   |
|                |             |              |           |       |  |  |  |      |      |        |      |                   |
|                |             |              |           |       |  |  |  |      |      |        |      |                   |
|                |             |              |           |       |  |  |  |      |      |        |      |                   |
|                |             |              |           |       |  |  |  |      |      |        |      |                   |
|                |             |              |           |       |  |  |  |      |      |        | 1000 |                   |
|                |             |              |           |       |  |  |  |      |      |        | 8    |                   |
| Eugenie (Ap    |             |              |           |       |  |  |  |      |      |        |      |                   |
| VDHSI_Digi     |             |              |           |       |  |  |  | Back | Next | Cancel |      |                   |
| l              |             |              |           |       |  |  |  |      |      |        |      |                   |

- o. Click Next
- p. Select the type of text you are uploading Prose, Speech, or Drama and click Finish

|                                        | Publisher Description                                              |                    |                       |
|----------------------------------------|--------------------------------------------------------------------|--------------------|-----------------------|
| Create                                 | a new Structure Markup Document                                    | 22                 | <u>]</u>              |
| Open User<br>Close User<br>Create User | select the text type:<br>Prose<br>Drama<br>Speech (in .srt format) |                    | arlup Document Header |
| p\DHSI_Digi                            |                                                                    | Back Finish Cancel |                       |

q. Click the Create User Markup button to create the file that you will mark up and that is associated with the source text.

|                                               | Source File              | de.txt    | Open Source File                             | Source Docur             | 🚦 Open a User N      | larkup Docum                 | ent                                                   |    |            | 22   |
|-----------------------------------------------|--------------------------|-----------|----------------------------------------------|--------------------------|----------------------|------------------------------|-------------------------------------------------------|----|------------|------|
| 2. Tag Text                                   | Structure Markup File    | re.xml    | Open Structure Markup File                   | Title                    | Look in:             | DHSI_Dig                     | italPedagogy_Day2                                     | •] | 1          |      |
| 3. Make Selection -                           |                          |           | Create Structure Markup File                 | Author<br>Publisher      | Documents<br>récents |                              |                                                       |    |            |      |
| 4. View Selection<br>Results                  | User Markup Files        |           |                                              | User Markup              |                      |                              |                                                       |    |            |      |
| Manage Groups                                 |                          |           | Open User Markup File Close User Markup File | Title<br>Author          | Bureau               |                              |                                                       |    |            |      |
| About                                         |                          |           | Create User Markup File                      | Publisher<br>Description | Mes documents        |                              |                                                       |    |            |      |
| Help                                          |                          |           |                                              |                          | Ordinateur           | 4                            |                                                       |    |            |      |
| Voyeur                                        |                          |           |                                              |                          | Réseau               | File name:<br>Files of type: | DH <u>SI_Candide_user.xml</u><br>User Markup XML file |    | Op     Car | rcel |
|                                               |                          |           |                                              |                          |                      |                              |                                                       |    |            |      |
| ystem log                                     |                          |           |                                              |                          |                      |                              |                                                       |    |            |      |
| IFO: Source Document                          | loaded C: \Users\Eugenie | \Desktop\ | DHSI_Digital pedagogy\DHSI_DigitalPe         | dagogy_Day2\DHS          | SI_Candide.txt.      |                              |                                                       |    |            |      |
| 5-Jun-2012 14:43:44<br>NFO: Start indexing DH | SI Candide.txt.          |           |                                              |                          |                      |                              |                                                       |    |            |      |

- r. Choose a file name for your User Markup file
- s. After having saved your User Markup file, you can start to tag and analyse your text in CATMA.

How to tag:

1. Select the part of the text you would like to tag

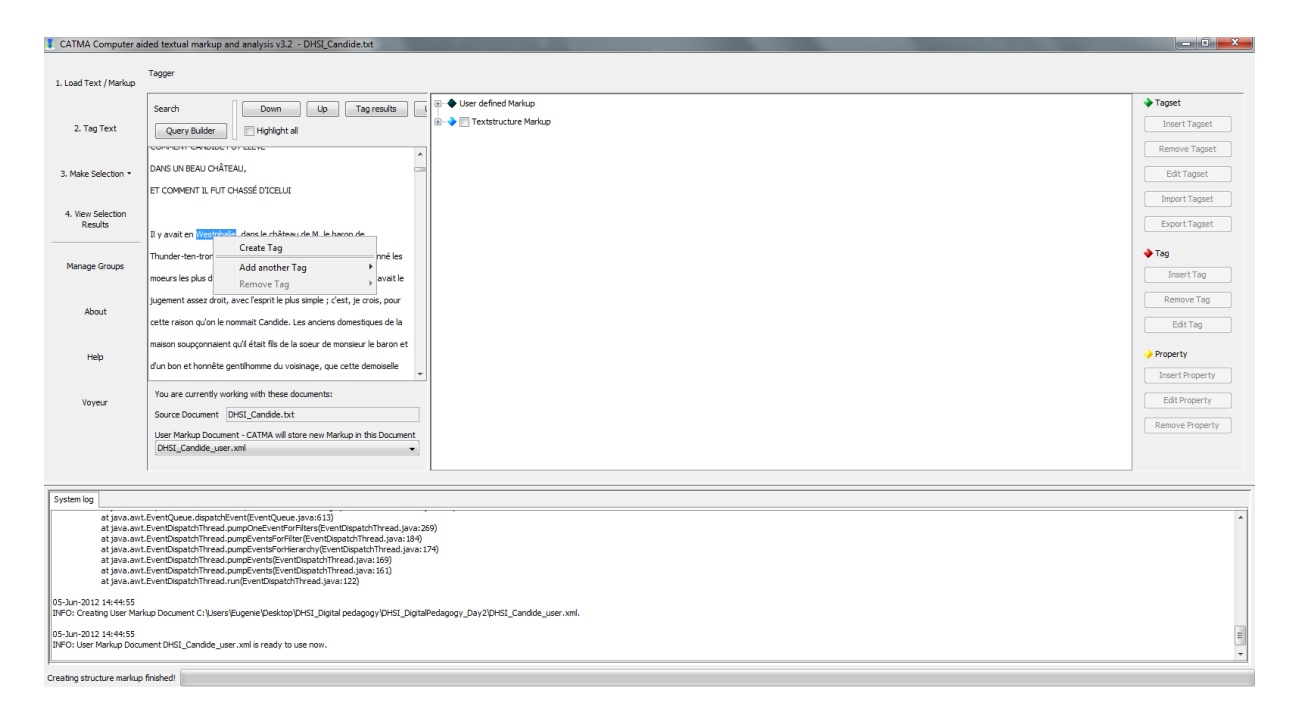

- 2. Right-click the selected part and choose "Create Tag" from the menu that opens
- 3. Enter a name for your tag according to your **first hypothesis** (from first step of this assignment)

| ag name Descrip | tion                            |                      |
|-----------------|---------------------------------|----------------------|
| Tag color       | ve color for displaying the Tag | Change the Tag color |
| ±               | Standard Tagset                 |                      |
| Tag position    |                                 |                      |
|                 |                                 |                      |
| 2               |                                 |                      |
|                 |                                 | Save Cancel          |

- :ad.java:209) java:184) ead.java:174) i) l)
- - a. Choose the first hypothesis' colour in which your tag ought to appear in the text.
  - b. Choose to which tagset your tag ought to belong (you can create different tagsets to organize your tags, cf. 2.7).
  - c. Save your tag.
- 4. Do the same with your second hypothesis (and another color ;-))

| Query Builder Highlight all                                                                                                    |                       | E Textstructure Markup |
|----------------------------------------------------------------------------------------------------|-----------------------|------------------------|
|                                                                                                    |                       |                        |
| DANS UN BEAU CHÂTEAU,                                                                                                    | _                     |                        |
| ET COMMENT IL FUT CHASSÉ D'ICELUI                                                                                                    |                       |                        |
| Il y avait en Westphalie, dans le château de M. le baron de                                                                                                    |                       |                        |
| Thunder-ten-tronckh, un jeune garçon à qui la nature avait donné les                                                                                                    |                       |                        |
| moeurs les plus douces. Sa physionomie annonçait son âme. Il avait le                                                                                                    |                       |                        |
| jugement assez droit, avec l'esprit le plus simple ; c'est, je crois, pour                                                                                                    |                       |                        |
| cette raison qu'on le nommait Candide. Les anciens domestiques de la                                                                                                    |                       |                        |
| maison soupçonnaient qu'il était fils de la soeur de monsieur le baron et                                                                                                    |                       |                        |
| d'un bon et honnête gentilhomme du voisinage, que cette demoiselle                                                                                                    | -                     |                        |
| You are currently working with these documents:                                                                                                    |                       |                        |
| Source Document DHSI_Candide.txt                                                                                                    |                       |                        |
| User Markup Document - CATMA will store new Markup in this Documer                                                                                                    | nt                    |                        |
| DHSI_Candide_user.xml                                                                                                    | •]                    |                        |
|                                                                                                    |                       |                        |
|                                                                                                    |                       |                        |
|                                                                                                    |                       |                        |
| ventQueue.dispatchEvent(EventQueue.java:613)<br>ventDispatchThread.pumpOneEventForFilters(EventDispatchThread.java:1)<br>ventDispatchThread.pumpEventsForFilter(EventDispatchThread.java:1)<br>ventDispatchThread.pumpEventsForHierarchy(EventDispatchThread.java:169) | /a:26<br>84)<br>va:17 | 9)<br>'4)              |
| New Provident Local Constraint (Provident Local Constraint)                                                                                                    |                       |                        |

How to change tag:

- 1. To change an existing tag, select it.
- 2. With "Insert Tag", you can create a new tag that is subordinate to the tag you have selected. In the tagset, it is organized in a tree structure.
- 3. With "Remove Tag", you delete the tag and its labels in the text.
- 4. With "Edit Tag" you can change the colour and the name of the selected tag.

Learning outcome:

1. Demonstrate ability to effectively develop a tagging schema (based on your hypothesis of important themes) and apply it to [TEXT] using CATMA Tagger.